# Beschreibung WebMonitor

## 1. WebMonitor Ergebnisseite

Hier sehen Sie den Mittelwert der berücksichtigten Fahrzeuge aus den täglich aktualisierten Daten der zugrundeliegenden Autobörse(n). Die Darstellung teilt sich in 5 Gruppen mit steigendem Detaillierungsgrad auf:

- Baureihe gesamt
- mit gleichem Getriebe
- mit gleicher Karosserie
- mit gleichem Motor
- gleicher Typ

wobei Sie jeweils den entsprechenden Mittelwert und die gefundene Anzahl der Fahrzeuge sehen.

| 🛃 eurotexSCHWACKE -                                                                                                    | Pahrznugbewertung                                  | - Microsoft Internet        | Explorer by Eurobact | chwacke            |                        |                 | ×    |
|----------------------------------------------------------------------------------------------------|----------------------------------------------------|-----------------------------|----------------------|--------------------|------------------------|-----------------|------|
|                                                                                                    |                                                    |                             |                      | sc                 | hwack                  |                 | Т    |
| Konfiguration & B                                                                                                    | Bewertung                                          |                             |                      |                    | 9                      | 40              | 5    |
| Den start Winkler, Roy Wink                                                                                                    | iller, EurotasSchwarke G                           | n8H (01010)                 | н                    | 18 No. 0190,055755 | (1/24 EuroMin) Vestion | 5.7.0 / 02.03.2 | 5004 |
|                                                                                                    | OPEL Omega (<br>HOMBI, Starig<br>shamaliga Bagnata | Caravan Voyag<br>25.411 FUR | e (B)                | 62/1998            | Schwarks-Code:         | 10416777        |      |
| £198_                                                                                                    | Senderausstattung:                                 | 4.014 EUR                   | Lauffeibtang:        | 105000             | Produktion pails       | 07/1997         |      |
| Contraction of the local division of the local division of the loc | Occumitpre to:                                     | 29.425 EUR                  | KEA (HERVTER)        | 0035/911           | Freduktion biz:        | 08/1999         |      |
| Technik Fzg-Daten                                                                                                    | Kundendaten Auss                                   | tattung Fektoren            | Bewertung Kalkulati  | on Druck Beste     | nd MarketAnalyse       | -               |      |
| schwacke Be                                                                                                    | swertung                                           | Kriterien We                | bMonitor             | Webt               | 1                      |                 |      |
| Selektion über                                                                                                    |                                                    | Mittelwert                  | Anzahl               | annen asst         |                        |                 | ×    |
| Barreihe desant                                                                                                    |                                                    | 9 158 EUR                   | 170                  |                    |                        | Ū.              | 1    |
| Danielle gesalle                                                                                                    |                                                    | STORE LOTS                  |                      |                    |                        | •               |      |
| mit gleichem Getri                                                                                                    | abe                                                | 9.010 EUR                   | 107                  |                    |                        | 4               | 1    |
|                                                                                                    |                                                    |                             |                      |                    |                        |                 |      |
| mit gleicher Karos                                                                                                    | serie                                              | 9.339 EUR                   | 79                   |                    |                        | 4               |      |
|                                                                                                    |                                                    |                             |                      |                    |                        |                 |      |
| mit gleichem Motor                                                                                                    | r                                                  | 9.101 EUR                   | 61                   | 8.144 EUR          | 56                     |                 |      |
|                                                                                                    |                                                    |                             |                      |                    |                        |                 |      |
| gleicher Typ                                                                                                    |                                                    | 8,638 EUR                   | 11                   | 7,581 EUR          | 10                     | ÷               |      |
|                                                                                                    |                                                    |                             |                      |                    |                        |                 |      |
| WebMonitor VK                                                                                                    |                                                    | 5.000 EUR                   | Rangwert             | 7.749 EUR          | bei Rang               | 6               |      |
|                                                                                                    |                                                    |                             |                      |                    |                        |                 |      |
| WebMonitor EK                                                                                                    |                                                    | 3.950 EUR                   |                      |                    |                        |                 |      |
|                                                                                                    |                                                    |                             |                      |                    |                        |                 |      |

## 1.1. Korrigierter Angebotspreis

Die selektierten Fahrzeuge der Ebenen "mit gleichem Motor" und "gleicher Typ" werden in der Spalte "? korrigierter Angebotspreis" dem zu bewertenden Fahrzeug hinsichtlich Erstzulassung, Laufleistung, Ausstattung und einem marktüblichen Nachlass rechnerisch gleichgestellt. Aus diesen beiden Durchschnittswerten der korrigierten Angebotspreise ermittelt sich der WebMonitor VK.

Eine detaillierte Berechnung des WebMonitor Wertes können Sie sich über das "Kontrollblatt WebMonitor" im Reiter – Druck – – Bewertung – ausdrucken.

### 1.2. Detailansicht Börsenfahrzeuge

| constantic/MIADE - Fahrzougheventang - Microsoft Internet Deplorer by Durolantichevecke |                                                                                                    |                                                     |                                |                                                  |                             |                        |                                     |                                   |                          |          |               |                   |
|-----------------------------------------------------------------------------------------|----------------------------------------------------------------------------------------------------|-----------------------------------------------------|--------------------------------|--------------------------------------------------|-----------------------------|------------------------|-------------------------------------|-----------------------------------|--------------------------|----------|---------------|-------------------|
|                                                                                         |                                                                                                    |                                                     |                                |                                                  |                             |                        |                                     |                                   |                          | so       | :hw           | ackeni            |
| onfiguration & I                                                                        | Bewertung                                                                                             |                                                     |                                |                                                  |                             |                        |                                     |                                   |                          |          |               | - <b>3</b> 8 B    |
| E ADA C MININA L RUS WHE                                                                | Not by added through a co                                                                             | BAH (STOR)                                          |                                |                                                  |                             |                        |                                     |                                   | action of                | 100000   | ST CLUB BLAND | Weble 5.8.0 (12.0 |
|                                                                                         | OPEL Omega i<br>Korili ( Scarg<br>stansatige: Nex perio<br>Sende secultities a<br>Sende secultities a | Caravan Vo;<br>25.411 EU<br>5.422 EU<br>20.833 EU   | yage (B)<br>R<br>R<br>R        | Enterdamenty<br>Laufie Manazi<br>Kito Protection | - 00<br>1<br>10 - 000       | 19568<br>85000         | Dahmani<br>Pro dalifi<br>Pro dalifi | er Doolen<br>en pailt:<br>eth tit | 104167<br>67/19<br>68/19 | 77<br>87 |               |                   |
| Technik Page                                                                            | Dates Kundendati                                                                                      | a Austatur                                          | n Pakt                         | tares 1 t                                        | love to 10                  | a Kakal                | intion ]                            | Druck                             |                          | attan d  | MarketAre     | type              |
| schear                                                                                  | ike Devertung                                                                                         | <u></u>                                             | к                              | iterien Vite                                     | Manitor                     |                        | 1                                   |                                   | Web                      | don Bor  |               |                   |
| nit gleichern Gehi                                                                      | ebe                                                                                                   | 8.341 EUR                                           |                                | 36                                               |                             |                        |                                     |                                   |                          |          |               |                   |
| -                                                                                       |                                                                                                    |                                                     |                                |                                                  |                             |                        |                                     |                                   |                          |          |               |                   |
| nit gleicher Karen                                                                      | oinea                                                                                                 | 3.401 EUR                                           |                                | 23                                               |                             |                        |                                     |                                   |                          |          |               |                   |
| nit gleichem Moto                                                                       | r                                                                                                    | 7.701 EUR                                           |                                | 10 5.2                                           | 124 EVR                     |                        |                                     | 10                                |                          |          |               |                   |
|                                                                                         |                                                                                                    |                                                     |                                |                                                  |                             |                        |                                     |                                   |                          |          |               |                   |
| leicher Typ                                                                             |                                                                                                    | 6.542 EUR                                           |                                | 4 43                                             | X69 E LUR.                  |                        |                                     | 4                                 |                          |          |               |                   |
| Fys.                                                                                    |                                                                                                    |                                                     | Gattioba                       | Arthan                                           | Tures                       | Kraftstoff             | Hubraum                             | KW PS                             | EZ                       | KM       | Preis         | kon. An gebotspre |
| Caxavan Moyinge<br>Orringe                                                              |                                                                                                    |                                                     | Automat                        | Kombi / M                                        | ж 5                         | Banzin                 | 1998                                | 100/136                           | 02/1998                  | 190000   | 6.399 EUR     | 5.269 EVR         |
| 1897, Johnay Johanniyan ,<br>Schiekenberh , Seibernal B                                 | Ballahan Sida ay Jilabi. Y<br>Age Jiang kelerap Jilabi                                                | Combadicalita e Júlieva<br>elicon a . Tre marcen el | a (Kanigations<br>(We platecov | ngekers /Ka kal<br>ris "Kane soch                | interimente<br>é nevertes 2 | er.)<br>Serbalvent ope | Ana                                 |                                   |                          |          |               |                   |
| Voj жан<br>Огла ја                                                                      |                                                                                                    |                                                     | Atom                           | Kon Bi 7 M                                       | м 5                         | Benzin                 | 1998                                | 100/136                           | D9/H 998                 | 161000   | 6.450 EUR     | 4.624 BJR         |
| SMX, Johney Jink Ingels<br>Schiek edach , Seibe sei 6                                   | ng pin ng "Ruitakons dainag<br>inga "Ruive kalin ng "Denk                                             | (CD.) Hidde, Family<br>streeting strong             | ole alean Jüliera              | a Jani (Carr                                     |                             |                        |                                     |                                   |                          |          |               |                   |
| Catavan Vojage<br>Dinego                                                                |                                                                                                    |                                                     | Advant                         | Kandi 7 M                                        | M E                         | Ele spin               | 1908                                | 100,436                           | DE.H 1999                | 120000   | 7.963 EUR     | 6.630 B.M         |
| 192 Akkay Jinifahon A<br>Ia kenaintage Jia shaina                                       | initiag (CE (Disk): Forsain)<br>ming also ag                                                          | Fastern (Hill mar (Meller                           | daaloo isaaad'ee               | Roll Care                                        |                             |                        |                                     |                                   |                          |          |               |                   |
| Caravan Voj age                                                                         |                                                                                                    |                                                     | Adamat                         | Karabi 7 W                                       | a 5                         | Dessin                 | 1995                                | 100/135                           | D7.H D98                 | 107000   | 7.970 EUR     | 4.664 EUR         |
| Omego                                                                                   |                                                                                                    |                                                     |                                |                                                  |                             |                        |                                     |                                   |                          |          |               |                   |

Um die einzelnen Fahrzeuge die in der Börse stehen anzuzeigen, klicken Sie bitte auf die entsprechende Zeile (auf den Pfeil). Hier finden Sie alle relevanten Daten, die für einen Vergleich Ihres Fahrzeuges mit den Börsenfahrzeugen interessant sind.

CUICOTAXSCHWACKE
Automotive Business Intelligence

### 2. Kriterien WebMonitor:

Hier können Sie unterschiedliche Einstellungen für die Berechnung und Selektion im WebMonitor vornehmen.

**2.1. Anzeigen von:** Hier kann die entsprechende Börse gewählt werden, die zur Bildung des WebMonitor Wertes herangezogen werden soll. Zur Zeit steht hier die AutoScout24.de zur Verfügung.

**2.2. GW-Garantie:** Stellen Sie hier ein, ob Sie Fahrzeuge mit Garantie, ohne Garantie oder alle ("egal") in die Berechnung des WebMonitor Wertes einbeziehen möchten.

| Schwackener:     Schwackener:     Configuration & Bewertung     Anstein: Winder, fürz Werden, fürz Werden, fürz Besteurung eigen Mitzer     Anzeigen von Brücken werden gegel Mitzer   Posteitrahl   Proteitrahl   Proteitrahl   Ausstatungen (eiter-weiden, fürz Werden, fürz Werden, fürz Werden, fürz Werden, fürz Werden, fürz Werden, fürz Werden, fürz Besteurung in Mitzer   Ausstatungen (eiter-weiden, fürz Besteurungen, fürzer, fürz Besteurungen, förzer, fürzer, fürzer, fürzer, fürz                                                                                                    | eurotaidthWACKE - Fahrzeugbewertung -                                                                                                    | Microsoft Internet Explorer by Eurota                                                                                         | arechwacke                                                                                 |                                                                                                    |                                | 1 🗵     |  |  |  |
|----------------------------------------------------------------------------------------------------|----------------------------------------------------------------------------------------------------|----------------------------------------------------------------------------------------------------|--------------------------------------------------------------------------------------------|----------------------------------------------------------------------------------------------------|--------------------------------|---------|--|--|--|
| Konfiguration & Bewertung   Million Distribution State State Sta |                                                                                                    |                                                                                                    | S                                                                                          | chwack                                                                                                    |                                | т       |  |  |  |
| OPEL Omega Caravan Voyage (B)     Notes, sking   25.111 EUR   Districtions of the second of the second of the sec                                                        | Konfiguration & Bewertung                                                                                                    |                                                                                                    |                                                                                            |                                                                                                    |                                |         |  |  |  |
| Vargabewerte Weblioniter:     Anzeigen von   Börse   Postiettzahl   DI000   Ausstattungen (atte välkes)     GW-Garantie   egel   Umkreis in km   D   Biktr. Fensterhaber     Art dar Angebotra   egel   Max. Atter Angebotra [Egel   Biktr. Fensterhaber     Beztesarung   egel   Max. Atter Angebotra [D   Biktr. Fensterhaber     Uvfall   erfeattrei   Platzierungmunsch   Nabelscheinwarfer     inkl. Ausreißer   Imit. Radio/Cassette   Schieberlach     Erläutarungen Kötterlen WabMonitor   Schieberlach   Schieberlach                                                                                                    | OPEL Omega C<br>noted, 54 ong<br>eternitige Negative<br>Suberauthage Negative<br>Suberauthage Negati | aravan Voyage (B)<br>25.111 EUR Enterianen<br>5.422 EUR Latteianen<br>30.033 EUR Höckertung Kalku<br>Interien Bewertung Kalku | 02/1916<br>185000<br>10 0039311<br>Iation Druck 8                                          | Schwarke Cridie :<br>Pinistakion neit<br>Pinistakion kiz<br>estane MarketAnalysen<br>schhduniter                                                                                                    | 10416777<br>07/1997<br>00/1999 |         |  |  |  |
| Anzeigen von Bürse Posteitzahl 01000 Ausstattungen (alle wählen)   GW-Garantie egel Umkreis in km 0 Baktr. Fensterheber   Art dar Angebote egel Max. Alter Angebote [T.] 0 Bektr. Fensterheber   Besteuerung egel Max. Alter Angebote [T.] 0 Bektrischer Spiegel   Besteuerung egel HU min. in Monsten 0 Kilma   Ukrall smaltrai Platzierungmunsch 0 Nabelscheinwarfer   inkt. Ausreißer Imax. Alter Ausreißer Schiebedach                                                                                                    | activities bewenting                                                                                                    | Marcal and Michigan                                                                                                    |                                                                                            |                                                                                                    | · · · ·                        | -<br>14 |  |  |  |
| Anzeigen von Biörse Postettahl DI000 Ausstatungen (atte vallwe)   GW-Garantie egel Umkreis in km D Eiskir, Fenstehaber   Aut dar Angebota egel Max. Alter Angebota Eiskir, Fenstehaber   Bestesarung egel Max. Alter Angebota Dittop   Uvfall smallnei Platzierung munsch Navigationssystem   Inkl. Ausreißer Radio/Cassette   Erläutarungen kötterlen WabMonitor Schiebedach                                                                                                    |                                                                                                    | vorgabewerte webnonno                                                                                                    | 41                                                                                         |                                                                                                    |                                |         |  |  |  |
| Sitzheizung                                                                                                    | Anzeigen von Börse<br>GW-Garantie egel<br>Art der Angebeite egel<br>Besteuerung egel<br>Unfall unfalfrei<br>Enfäuterungen Kriterien WebMonitor                                                                                                    | Postlettzahl Umkreis in km Max. Alter Angebote [ HU min. in Monsten Platzierungswursch inkl. Ausreißer                        | 01000<br>0<br>1<br>0<br>1<br>0<br>1<br>0<br>1<br>0<br>1<br>0<br>1<br>0<br>1<br>0<br>1<br>0 | Ausstattungen (alle w<br>ABS<br>Elikitz, Fensterhaber<br>Elikitz, Fensterhaber<br>Eliktrischer Spiegel<br>Klima<br>Narigationesystem<br>Nate sisch einwarfer<br>Radio/Cassette<br>Schiebedach<br>Satten allbags<br>Servolenkung<br>Sitzhabizung |                                |         |  |  |  |

**2.3.** Art der Angebote: Stellen Sie hier ein, welche Fahrzeuge (Handel, privat oder egal) Sie in die Berechnung des WebMonitor Wertes einbeziehen möchten.

**2.4. Besteuerung:** Stellen Sie hier ein, welche Fahrzeuge (regelbesteuert, differenzbesteuert oder egal) Sie in die Berechnung des WebMonitor Wertes einbeziehen möchten. Achtung: Haben Sie bei "Art der Angebote" "privat" gewählt, so sollte die Besteuerung auf "egal" stehen, da sonst wenig bis keine Fahrzeuge gefunden werden.

**2.5. Unfall:** Stellen Sie hier ein, welche Fahrzeuge (unfallfrei, mit Unfall oder egal) Sie in die Berechnung des WebMonitor Wertes einbeziehen möchten.

**2.6. Postleitzahl:** Hier geben Sie die PLZ an, aus welchem Gebiet die Fahrzeuge zur Berechnung des WebMonitor berücksichtigt werden sollen. Geben Sie hier eine "0" ein für gesamt Deutschland.

**2.7. Umkreis in km:** Hier geben Sie den Radius um die PLZ an, aus welchem Gebiet die Fahrzeuge zur Berechnung des WebMonitor berücksichtigt werden sollen. Geben Sie hier eine "0" ein für gesamt Deutschland.

**2.8.** Max. Alter Angebote [T.]: Geben Sie hier das maximale Alter der Angebote (in Tagen) ein. Es werden dann nur die Fahrzeuge im WebMonitor berechnet, deren Angebot nicht länger in der Börse steht, als Sie angegeben haben.

**2.9. HU min. in Monaten:** Hier tragen Sie ein wie lange ein Fahrzeug noch TÜV haben sollte um im WebMonitor bit berechnet zu werden.

**2.10. Platzierungswunsch:** Der Platzierungswunsch hat keinen Einfluss auf die Berechnung und die Selektion im WebMonitor. Er dient lediglich dazu den "Rangwert" zu ermitteln. Dies ist der Preis zu dem Sie das Fahrzeug in der Börse anbieten müssten, um sich bei preislich aufsteigender Sortierung, in der Gruppe der gleichmotorisierten Fahrzeuge an der entsprechenden Position zu platzieren.

**2.11. inkl. Ausreißer:** Hier bestimmen Sie, ob Fahrzeuge, die extrem von den restlichen Fahrzeugpreisen abweichen (hoher / niedriger Preis) für den Platzierungswunsch mit berücksichtigt werden sollen.

**2.12.** Ausstattungen (alle wählen): Klicken Sie die Ausstattungspositionen an, welche die Fahrzeuge aus der Börse, unbedingt haben sollten. Nur diese Fahrzeuge werden dann zur Berechnung des WebMonitor Wertes herangezogen.